## Lab 2: Simple random sample selection and analysis

## Introduction

This material deals with the topics of SRS design, selection, and analysis using SAS.

## Goals:

- 1. Learn how to use PROC SURVEYSELECT to draw an SRS.
- 2. Be able to use SURVEYMEANS to obtain estimates from an SRS.
- 3. Understand the principles behind simulations.

## Using PROC SURVEYSELECT

- 1. Download the SAS program file lab2.sas and data file agpop.csv from the course website. NOTE: the majority of information about this material is included within the lab2.sas program comments.
- 2. Highlight and submit the first two DATA steps to read in the data. The first DATA step reads the whole data set (N = 3, 078) and second one removes the observations with missing data in them. (N = 3, 041)
- 3. Submit the PROC MEANS and PROC FREQ section of the program to view the population means and totals from MEANS and proportions from FREQ.
- 4. Submit the PROC SURVEYSELECT section to draw a SRS of size 30 from the data frame.
  - (1) The METHOD is the sampling design such as SRS for simple random sampling and SYS for systematic sampling.
  - (2) The n=30 is the number of sampling units we want to select from our frame.
  - (3) The SEED part is the random number SAS uses for selecting the sample.
    - If this is missing, SAS will use the system time to obtain a SEED number.
    - The SEED number must be some positive integer.
  - (4) The OUT part is where we provide a name for the outputted data set containing the sample.
- 5. Look at the output from running PROC SURVEYSELECT. Most of the information we already know, but note that SAS tells us the selection probability for a sampling unit.
- 6. Submit the PROC PRINT statement to display the 30 selected records from our frame.
- 7. Change the SEED number to 8104 in the PROC SURVEYSELECT statement and submit the PROC SURVEYSELECT and PROC PRINT statements again.

Using PROC SURVEYMEANS to Analyze Data from a SRS

To analyze data from an SRS we will use PROC SURVEYMEANS. Keep in mind though that if the variable we are interested in is categorical, then we should include a CLASS statement within PROC SURVEYMEANS.